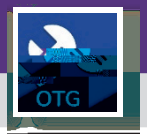

## **OPERATIONS & MAINTENANCE**

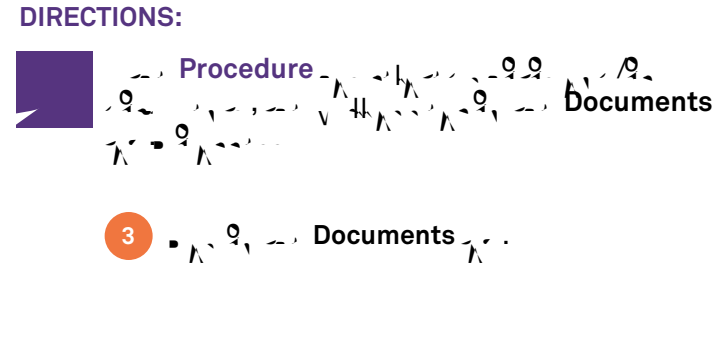

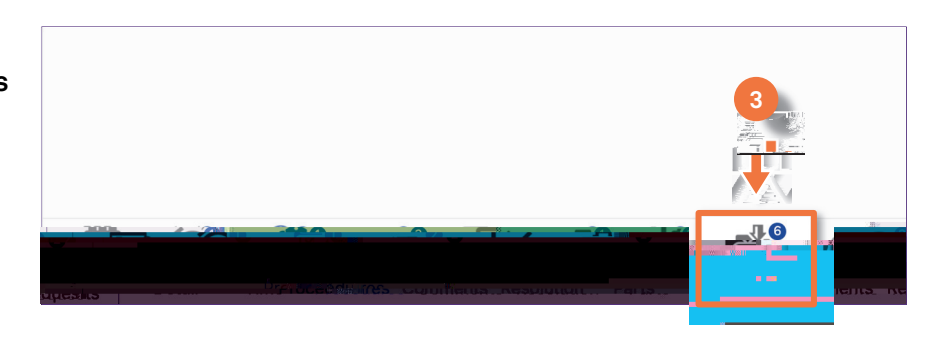

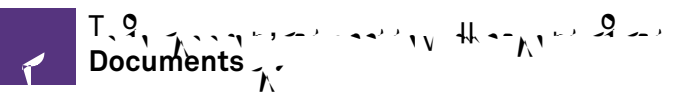

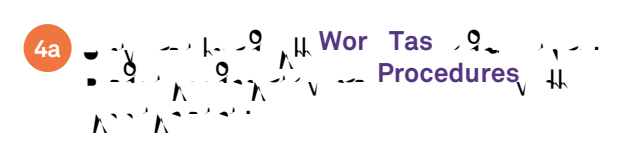

```
• \Lambda^{9}_{\Lambda^{+}} ... Download ... \Lambda^{9}_{\Lambda^{+}} \Lambda^{9}_{\Lambda^{+}} \Lambda^{9}_{\Lambda^{+}} \Lambda^{9}_{\Lambda^{+}} \Lambda^{9}_{\Lambda^{+}} \Lambda^{9}_{\Lambda^{+}} \Lambda^{9}_{\Lambda^{+}} \Lambda^{9}_{\Lambda^{+}}
```

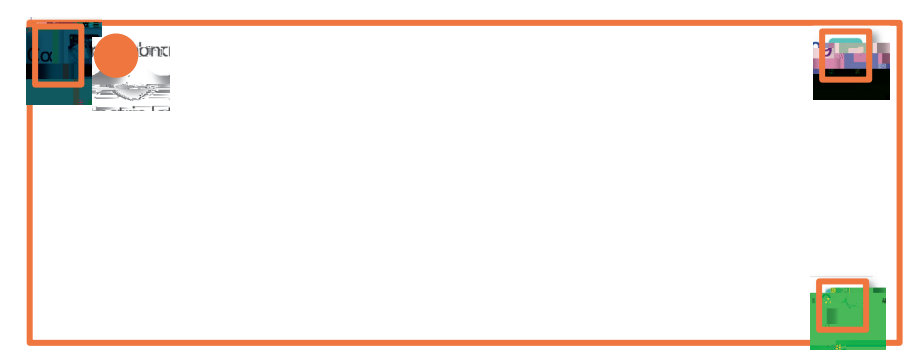

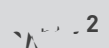